Modern Education Society's Cusrow Wadia Institute of Technology, Pune 01.

Scholarship Section. Information on Scholarship schemes by Mrs. Sayali Kane.

#### MahaDBT Scholarship Schemes.

- Instruction for Filling MahaDBT Scholarship / Freeship / EBC Forms.
- 1) Scholarship website is <u>https://mahadbtmahait.gov.in</u>
- Important Note: Before applying on Mahadbt portal, Scan your all original the documents in pdf format or jpg format size from 150kb to 250kb for uploading on MahaDBT portal for Application. Do not upload blur images; it may reject your application.

List of documents required for uploading on mahadbt site

- Upload following doucments in personal information menu
- Income Certificate (valid till 31.3.2025) from tahasildar
- Note :- If father is not alive then upload death certificate and upload mother income certificate
- Note :- If separation upload affidavit of separation from mother
- Domicile certificate
- Caste certificate
- Student adhar base bank account details

## Follow following instruction carefully because your form may be rejected from Government

Upload following original documents in current year information

- <u>Delete previously pursuing details first then again fillup all information of</u> <u>previously filled with complited status for eg. Last year in 23-24 you are in first</u> <u>year the now your status is complited write both sem marks average & upload</u> <u>both dec 23 and may 24 marksheet</u>
- Note : Select your course proper especially mechanical and Electronics and Telecommunication students those who admitted in aided and unaided section because there is major difference in fees . Select Course Type Aided those admitted in aided section and Slect Course Type Unaided who admitted in unaided section
- In CET Score you have write your 10<sup>th</sup> or 12 or ITI marks on which your admission is confirmed.
- DTE Allotment letter Note :- <u>Do not upload freeze confirm letter</u> upload allotment letter which given by Institute.
- Admission fee receipt. (Do not upload bonafide even if it mentioned) write fee paid zero
- Note :-Those who paid **full fee** i.e. Rs.7550(aided) & Rs.80000(unaided) they can write full amount.

 Upload Following Documents in Hostel details menu:- Hostel fee receipt ( do not upload online copy proper fee receipt required) and Hostel Certificate of warden/ Rent agreement

# Upload all these original documents in all scheme menu

- Undertaking
- Leaving certificate (latest)
- Ration card xerox
- Note:- All students must apply for caste validity till 31.12.2024
- Current year Alpa bhu darkh dakhla or Register labour document for hostel scholarship ( any one)

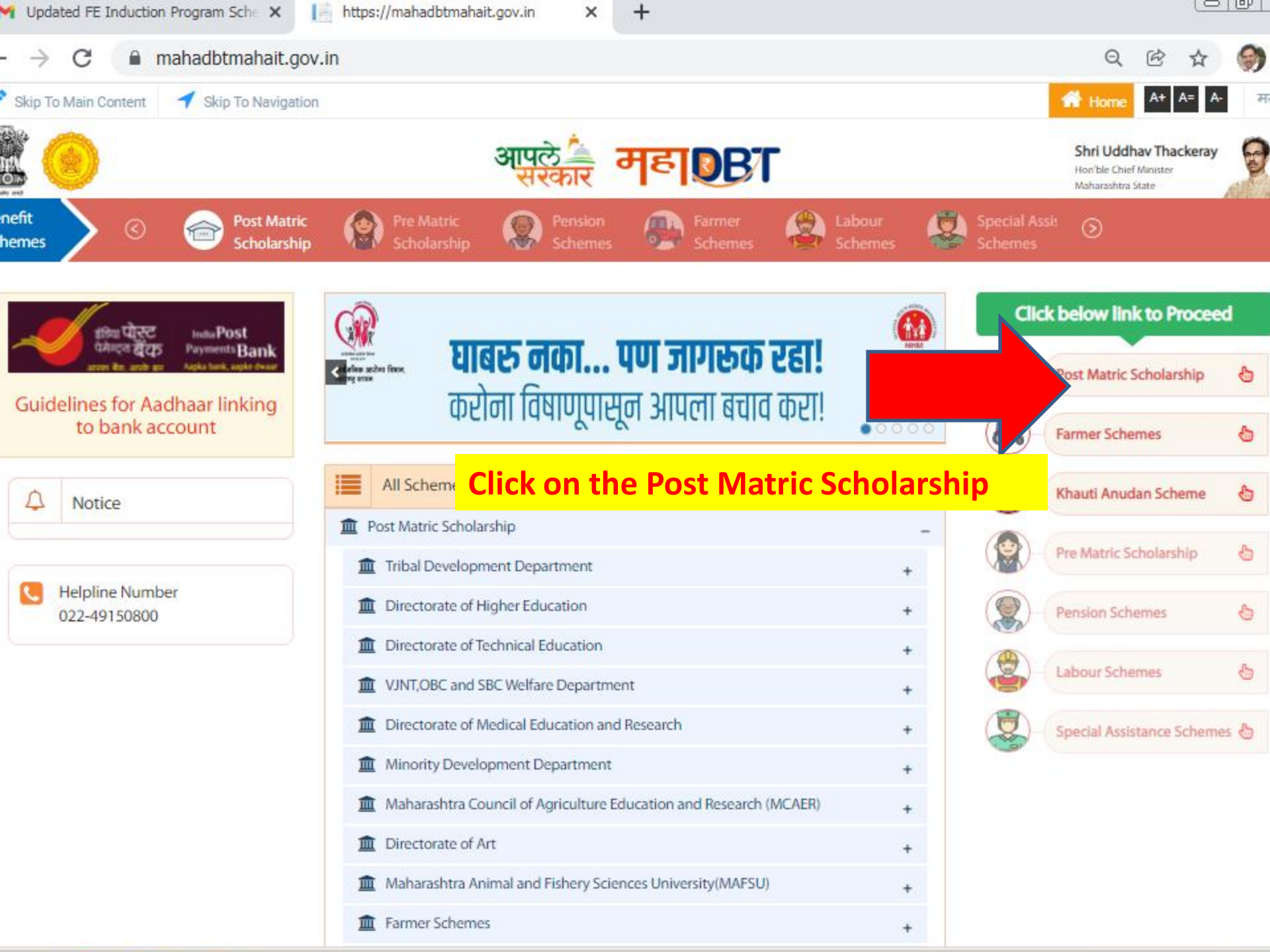

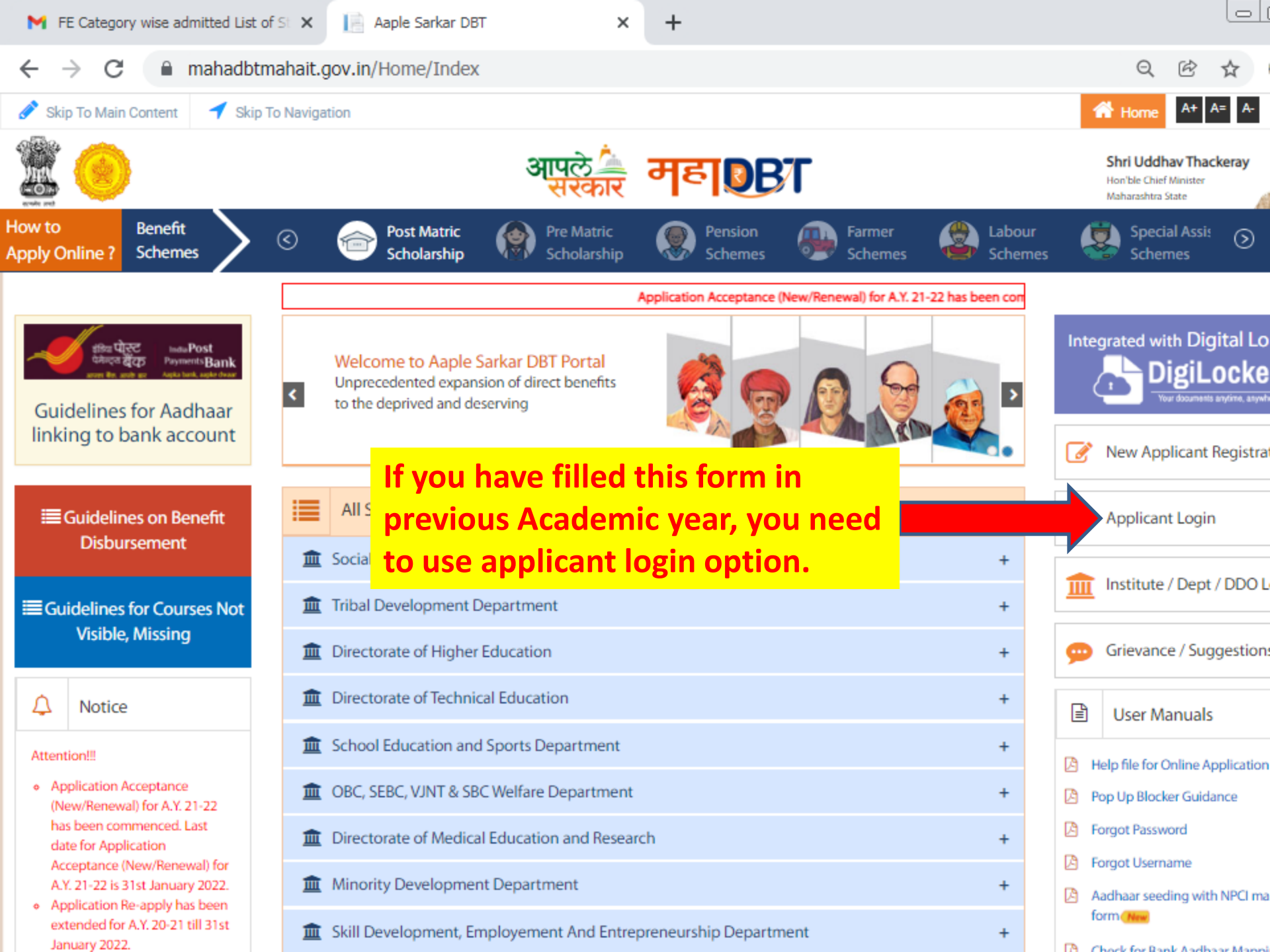

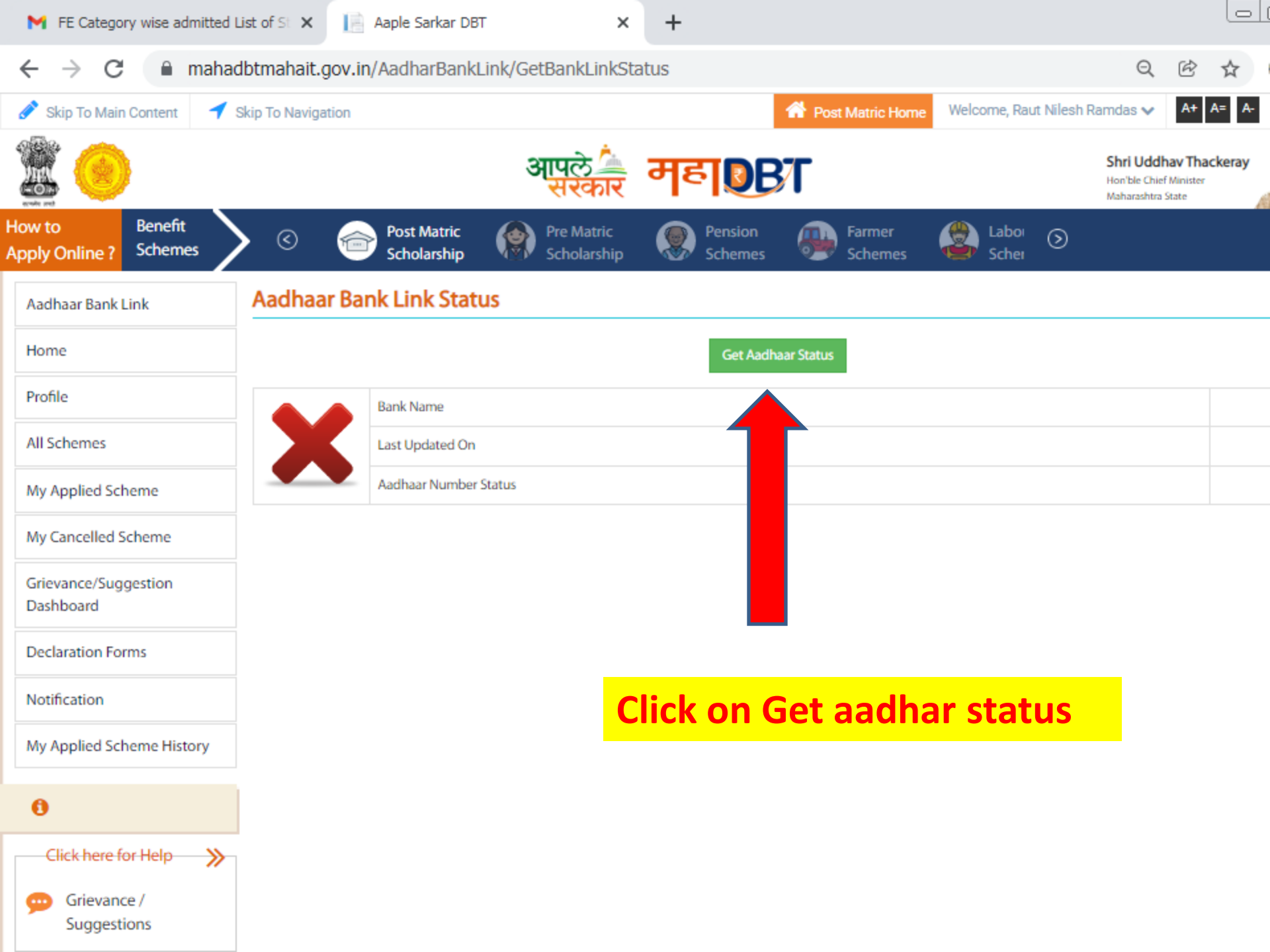

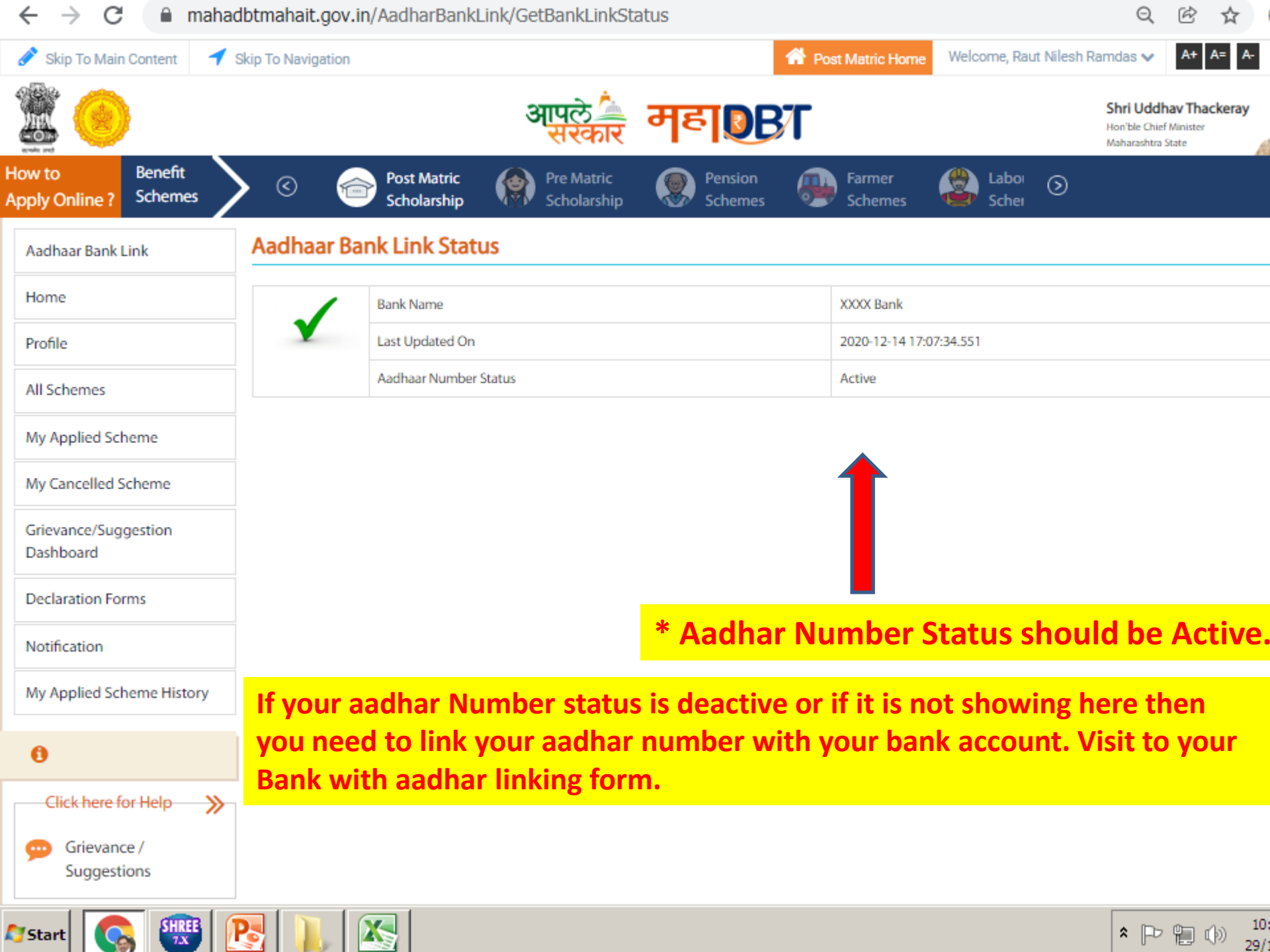

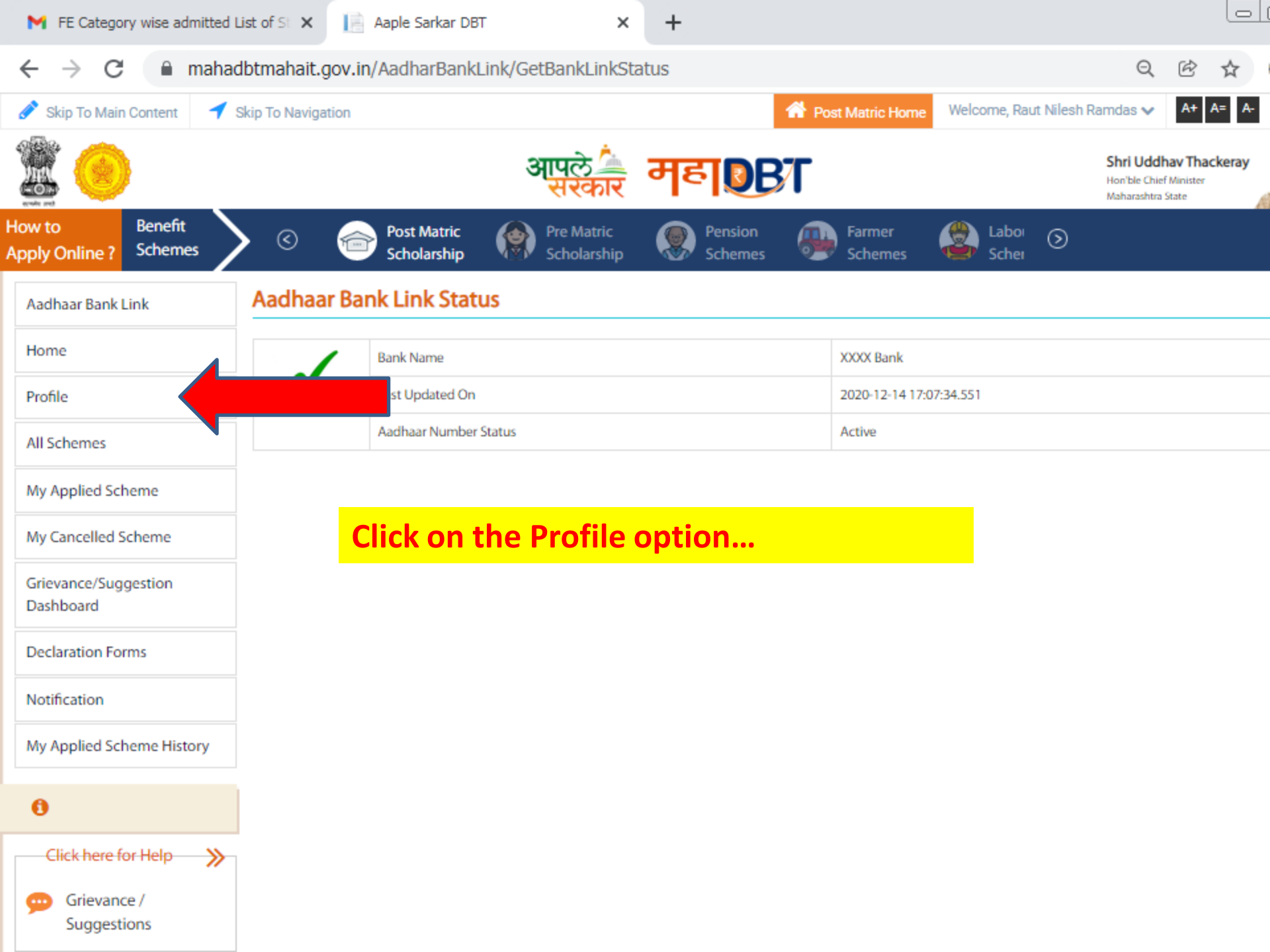

| eProfile                                                                                                    |
|----------------------------------------------------------------------------------------------------|
| READ ALL INSTRUCTIONS CAREFULLY                                                                                                    |
|                                                                                                    |
| y scheme In A.Y. 2023-24                                                                                                    |
|                                                                                                    |
| 2024-25, all your applications from previous year i.e. A.Y. 23-24 should be disposed. D<br>ly the application for A.Y. 24-25 if your application is in under scrutiny or send back st                                                                                                    |
| 4-25:                                                                                                    |
| al d                                                                                                    |
| ~                                                                                                    |
|                                                                                                    |
| ts or Students with Gap & also benefits received Students :                                                                                                    |
| II the applications disposed)                                                                                                    |
| tal                                                                                                    |
| 4                                                                                                    |
|                                                                                                    |
| back the application to re-apply)                                                                                                    |
| 2024-25, all your applications from previous year i.e. A.Y. 23-24 should be dis<br>by the application for A.Y. 24-25 if your application is in under scrutiny or sen<br><b>I-25 :</b><br>al<br>i<br>i<br>ts or Students with Gap & also benefits received Students :<br>If the applications disposed)<br>tal<br>ii<br>ii back the application to re-apply) |

| *        | E        | Aapl       | ile Sarka | er DB  | Т      |         | х         | +        |                                                                                               |            |
|----------|----------|------------|-----------|--------|--------|---------|-----------|----------|-----------------------------------------------------------------------------------------------|------------|
| ÷        | -        | ÷          | э (       | -0     | maha   | adbt.ma | aharash   | itra.go  | gov.in/UpdateProfile/UpdateProfile                                                            |            |
| Ø        | G        | Google     | Chrom     | ne isi | n't yo | ur defa | ult brow  | ser      | Set as default                                                                                |            |
| 1        | Sł       | kip To     | Main (    | Con    |        | 2. Ap   | plicant   | have t   | e to re-apply application                                                                     |            |
| ~        | -        |            |           |        |        | 3. Ap   | plicatio  | in Scru  | rutiny should be completed                                                                    |            |
| A-Second |          |            |           |        |        | 4. Al   | otment    | will b   | be done                                                                                       |            |
| How      | v to     |            |           | Be     |        | Case    | 3:-Last y | ear Pa   | Passed (AY2324) Students but Scrutiny still Pending for AY 23-24 to fill the AY 24-25 form:   |            |
| Ann      | du f     | ,<br>Onlin |           | Sci    |        |         |           |          |                                                                                               |            |
| whih     | ny v     | Orman      | IC :      |        |        | 1. Ap   | plicatio  | in scru  | rutiny should be completed                                                                    |            |
|          |          | -          |           |        |        | 2. Ap   | plicatio  | in allot | otment will be done                                                                           |            |
| A        | adh      | haar B     | lank Li   | nk     |        | 3. Ap   | plicant   | will be  | be able to apply for A.Y. 24-25                                                               |            |
| н        | om       | e          |           |        |        |         |           |          |                                                                                               |            |
|          |          |            |           |        | Г      | Case    | 4:- Reap  | ply Pe   | Pending Student (A.Y.23-24) (Both Schemes Specific & Profile related changes) :               |            |
| P        | rofil    | le         |           |        |        |         |           |          |                                                                                               |            |
|          |          |            |           |        |        | 1. Ap   | plicant   | will ha  | have to update the required information in the profile or scheme specific as requested by the | e scrutiny |
| A        | II So    | chem       | es        |        |        | 2. Ap   | plicant   | have t   | e to re-apply application                                                                     |            |
|          |          |            |           |        |        | 3. Ap   | plicatio  | in scru  | rutiny should be completed                                                                    |            |
| N        | ly A     | pplie      | d Sche    | eme    |        | 4. Ap   | plicatio  | in allot | otment will be done                                                                           |            |
|          |          |            |           |        |        | 5. Ap   | plicant   | Will De  | be able to apply for A.Y. 24-25                                                               |            |
| N        | ly C     | ancel      | lled Sc   | her    |        |         |           |          |                                                                                               |            |
| R        | ight     | t To G     | iive Up   | ,      |        | Case    | 5:- Non   | Aadha    | haar Registered Students (Not linked aadhaar yet):                                            |            |
|          |          |            |           |        |        | 1. Ap   | plicant   | need t   | d to link his aadhaar details in profile.                                                     |            |
| G        | riev     | vance.     | /Sugg     | esti   |        | 2. Af   | ter that  | Applic   | licant will be able to apply for A.Y. 2024-25.                                                |            |
| 0        | up el le |            | - Course  |        |        |         |           |          |                                                                                               |            |

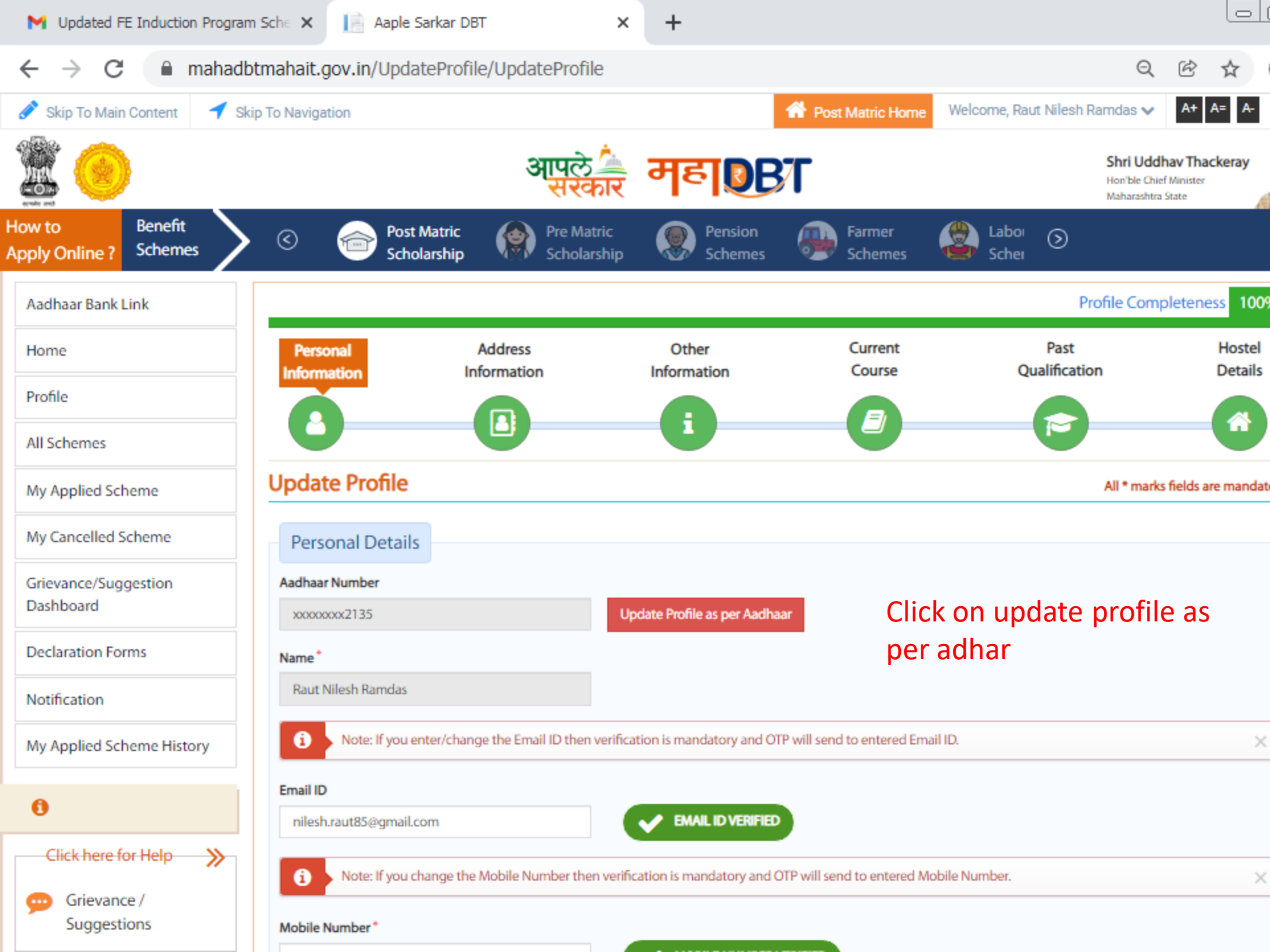

te re n

0

~ T

C a mahadbtmahait.gov.in/UpdateProfile/UpdateProfile

Q 🖻 🕁

|          | Issuing Date*                       | luces a deteile .                                                                                                    | la these details                                               |
|----------|-------------------------------------|----------------------------------------------------------------------------------------------------|----------------------------------------------------------------|
| your     | Income Details                      | student need to<br>Income certificat                                                                                              | update their<br>e details.                                     |
| ts<br>al | Family Annual Income *<br>240478.00 |                                                                                                    |                                                                |
| ie here  | Do you have Income Certificate?*    | Did you receive the certificate from Aaple Sarkar<br>Seva Kendra or Aaple Sarkar Portal and have a<br>barcode on it? <sup>*</sup> | Even if the bar code is available, please upload the document. |
|          |                                     | Ves No                                                                                                    | Income Certificate No *                                        |
|          | Issuing Authority*                  | Income Certificate *                                                                                                    | 41935348910                                                    |
|          | Tahsildar 🗸                         | Choose File No file chosen Upload                                                                                                 | View Document                                                  |
|          | Date of Issue*                      | Upload Income certificat                                                                                                    | e of your father of FY 2023                                    |
|          | 28/06/2016                          | 24. (valid upto march25)                                                                                                    | In case Income certificate                                     |

#### **Domicile** Details

Are you Domicile of Maharashtra / Maharashtra-Karnataka Border ?\*

Yes 🚫 No

24. (valid upto march25) In case Income certificate of Mother, Upload supporting documents with Income certificate like death certificate of father or if separation upload affidavit. if any... (Scan both documents in single file and upload) ←

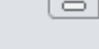

| between 15 KB To 256 KB)                                                                                                    |                                                                                                    | Enter nersonal eligi                                                                                                    | hility details       |
|----------------------------------------------------------------------------------------------------|----------------------------------------------------------------------------------------------------|----------------------------------------------------------------------------------------------------|----------------------|
| Personal Eligibility Deta                                                                                                    | ails                                                                                                    | and check Bank de                                                                                                    | tails                |
| No                                                                                                    | ✓ No                                                                                                    | bank here                                                                                                    | ST IINK WITH         |
| Aadhaar Bank Details                                                                                                    |                                                                                                    |                                                                                                    |                      |
|                                                                                                    |                                                                                                    |                                                                                                    |                      |
| i Note: Your Aadhaar-link                                                                                                    | ed Bank account, is the last bank accoun                                                                                                    | nt with which you linked your Aadhaar number successfully                                                                                 | и. ×                 |
| Note: Your Aadhaar-linke  Is your Aadhaar-linked Bank Accou Jandhan/Yuva Account, or does the a limit on Withdrawal or Deposit ?      Yes No                                                                                                    | ed Bank account, is the last bank account<br>int a<br>e account have                                                                        | nt with which you linked your Aadhaar number successfully                                                                                 | × ×                  |
| Note: Your Aadhaar-link Is your Aadhaar-linked Bank Accourd Jandhan/Yuva Account, or does the a limit on Withdrawal or Deposit ? <sup>3</sup> Yes No Bank Details                                                                                                    | ed Bank account, is the last bank account<br>int a<br>e account have                                                                        | nt with which you linked your Aadhaar number successfully                                                                                 | × ×                  |
| <ol> <li>Note: Your Aadhaar-linke</li> <li>Is your Aadhaar-linked Bank Accourd Jandhan/Yuva Account, or does the a limit on Withdrawal or Deposit ? <sup>3</sup></li> <li>Yes No</li> </ol> Bank Details Note: Benefit will be dist provide the bank details                    | ed Bank account, is the last bank account<br>int a<br>e account have<br>*<br>bursed in Aadhaar linked bank account :<br>s in below section. | nt with which you linked your Aadhaar number successfully                                                                                 | y. ×                 |
| <ul> <li>Note: Your Aadhaar-linke</li> <li>Is your Aadhaar-linked Bank Accourd Jandhan/Yuva Account, or does the a limit on Withdrawal or Deposit ? <sup>1</sup></li> <li>Yes No</li> </ul> Bank Details 1 Note: Benefit will be dist provide the bank details Bank Account No. | ed Bank account, is the last bank account<br>int a<br>e account have<br>*<br>bursed in Aadhaar linked bank account :<br>s in below section. | nt with which you linked your Aadhaar number successfully<br>so Aadhaar is required but if you have any difficulty linking<br>Branch Name | your Aadhaar, please |

Reset

Clic details, this will Save all personal details in **Profile.** 

Forgot Password

📄 Aaple Sarkar DBT

×

-||

Q B

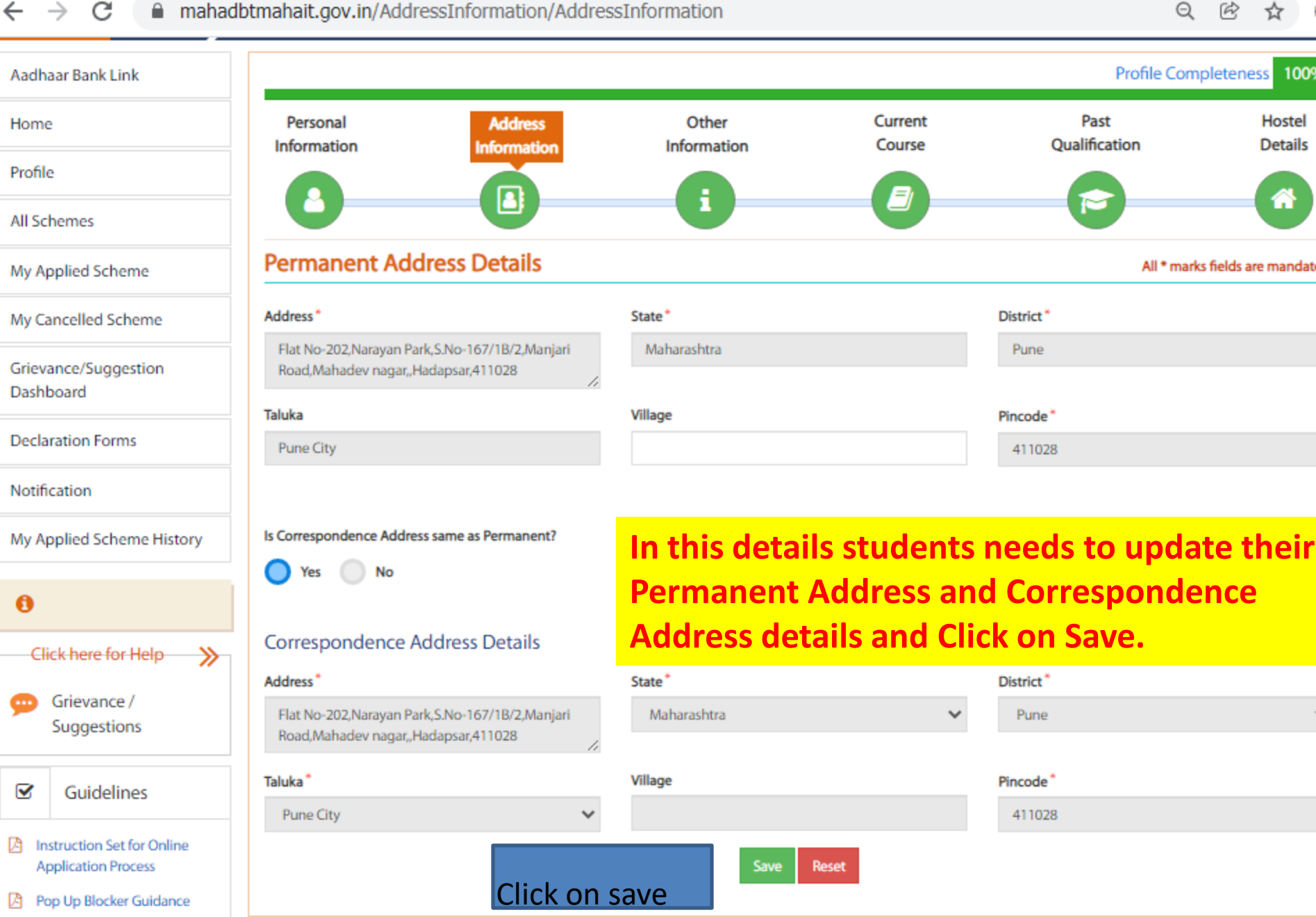

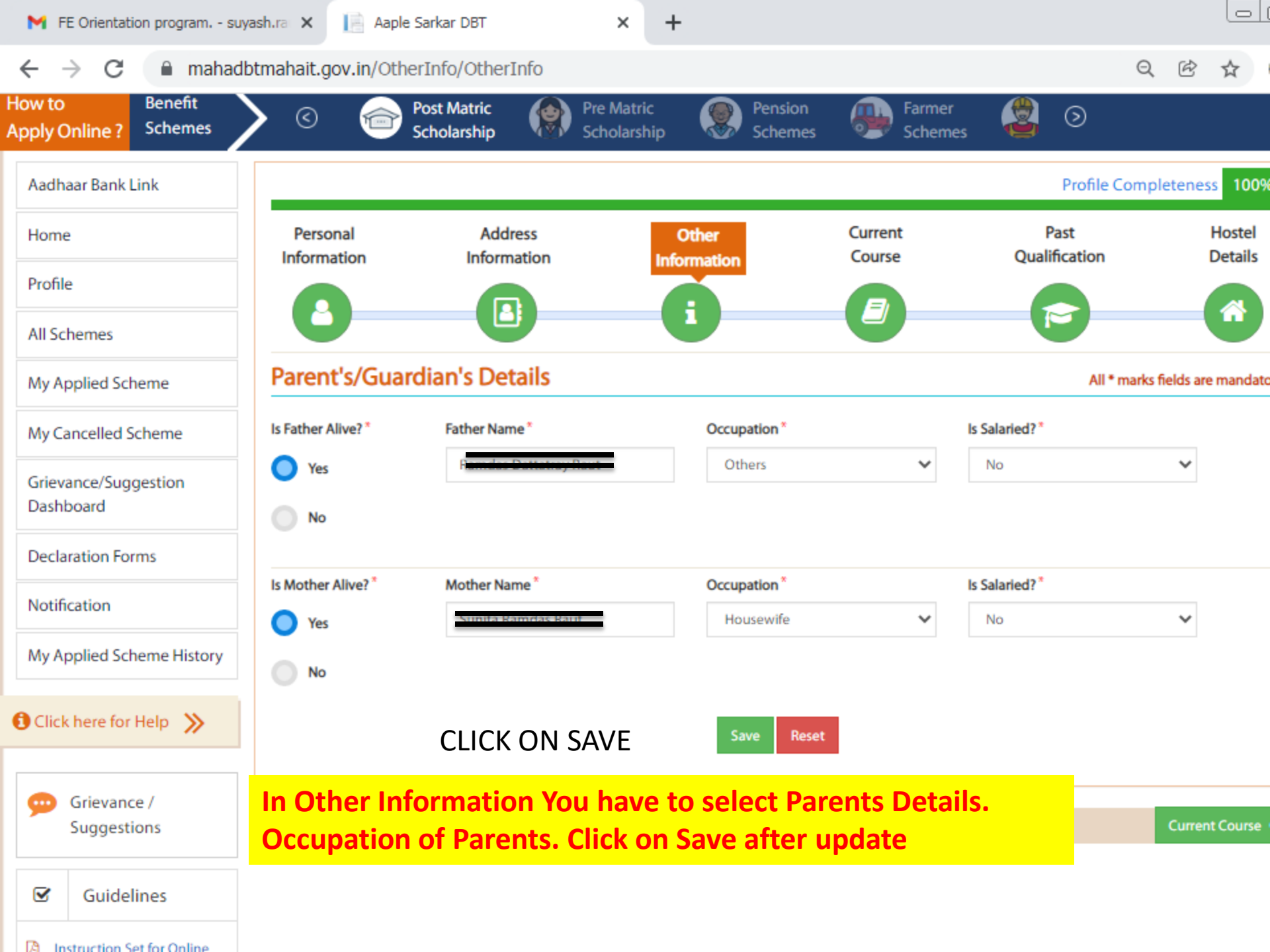

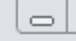

| M FE Orientation program suy                                                                                                    | yash.ra 🗙 📔 Aaple Sarkar DBT                                                                                                    |                                                         | ×                                  | +                                                                                                    |                                                                                                    |
|----------------------------------------------------------------------------------------------------|----------------------------------------------------------------------------------------------------|---------------------------------------------------------|------------------------------------|----------------------------------------------------------------------------------------------------|----------------------------------------------------------------------------------------------------|
| $\leftrightarrow$ $\rightarrow$ C $$ mahad                                                                                                    | btmahait.gov.in/CurrentQualifica                                                                                                    | tion/Current                                            | tQualifi                           | cation                                                                                                    | Q 🖻 🕁                                                                                                    |
| Grievance/Suggestion<br>Dashboard                                                                                                    | <ul> <li>The current year of study of the of<br/>Year with status as Completed an</li> <li>If your current course is second your</li> </ul>                                                                                | course should h<br>id Third year as<br>year pursuing th | have Purs<br>Pursuing<br>hen click | uing status. Eg: You are studying in 3rd year<br>9<br>on Delete Button, add first course year deta                      | then please make 3 entries with First Year and Secon                                                                                           |
| Declaration Forms                                                                                                    | details for the current pursuing y                                                                                                    | ear as Pursuing                                         | and clic                           | k on save.                                                                                                    |                                                                                                    |
| Notification                                                                                                    | Admission Year In Current Course*                                                                                                    |                                                         | Institut                           | e State*                                                                                                    | Institute District*                                                                                                    |
| My Applied Scheme History                                                                                                    | 2021                                                                                                    | ~                                                       | Mał                                | narashtra 🗸                                                                                                    | Pune                                                                                                    |
| A                                                                                                    | Institute Taluka*                                                                                                    |                                                         | Qualifi                            | cation Level *                                                                                                    | Stream*                                                                                                    |
| U                                                                                                    | PUNE CITY                                                                                                    | ~                                                       | Und                                | DIPLOMA COURSE                                                                                                    | Engineering<br>ENGINEERING                                                                                                    |
| Click here for Help                                                                                                    | College Name / School Name *                                                                                                    |                                                         |                                    |                                                                                                    | Course Name*                                                                                                    |
| Grievance /<br>Suggestions                                                                                                    | Modern Education Society's College of<br>CUSTOW Wadia Ins<br>Admission Type*                                                                                                    | Engineering, Pur<br>titute o                            |                                    | chnology (aided)pune<br>Merit Percentage / CLAT Score*                                                                  | Postes:s:c:diplomarin Engle<br>enng(polytechnic)Admit Card                                                                                     |
| Guidelines                                                                                                    | Through CAP/Govt. Quota                                                                                                    | ~                                                       | 10 <sup>™H</sup> ,                 | 12 <sup>th</sup> MARKS                                                                                                  | N210110 EN/DSD NO :                                                                                                    |
| <ul> <li>Instruction Set for Online<br/>Application Process</li> <li>Pop Up Blocker Guidance</li> <li>Forgot Password</li> <li>Forgot Username</li> <li>Offices Contact Details</li> </ul> | Sample slip<br>Consecutive<br>Sample slip<br>Choose File<br>Sample slip<br>Percentage Document<br>Related Document<br>Choose File<br>N<br>(Only .jpegjpgpdf<br>allowed And File size<br>15 KB To 256 KB)<br>Year Of Study* | t<br>ent/CLAT<br>Ien<br>files<br>between                | Compl                              | For Second year :- St<br>fill once again all the<br>Confirmation Letter<br>and confirm letter of<br>specimen copy for a | udent must delete previo<br>ese option with completed<br>i.e. Allotment Letter in th<br>r any other document in t<br>dmission confirmation let |
| Instruction for Croping Photo<br>and Signature                                                                                                    | Select                                                                                                    | ~                                                       | Se                                 | may 24 marksheet a                                                                                                    | nd both sem average mar                                                                                                    |
| Colleges and Courses List                                                                                                    | Is Admission Through Open Or Reserved C                                                                                                    | ategory?*                                               | Gap Ye                             | For Third year stude                                                                                                    | nts :- students must uploa                                                                                                    |
| Q Frequently Asked<br>Questions                                                                                                    | Select                                                                                                    | ~                                                       | 0                                  | marksheet with com<br>marks.                                                                                            | pleted status do not dele                                                                                                    |

After that for current year pursuing status fee admission fee receipt do not unload honafide

#### Specimen of allotment letter

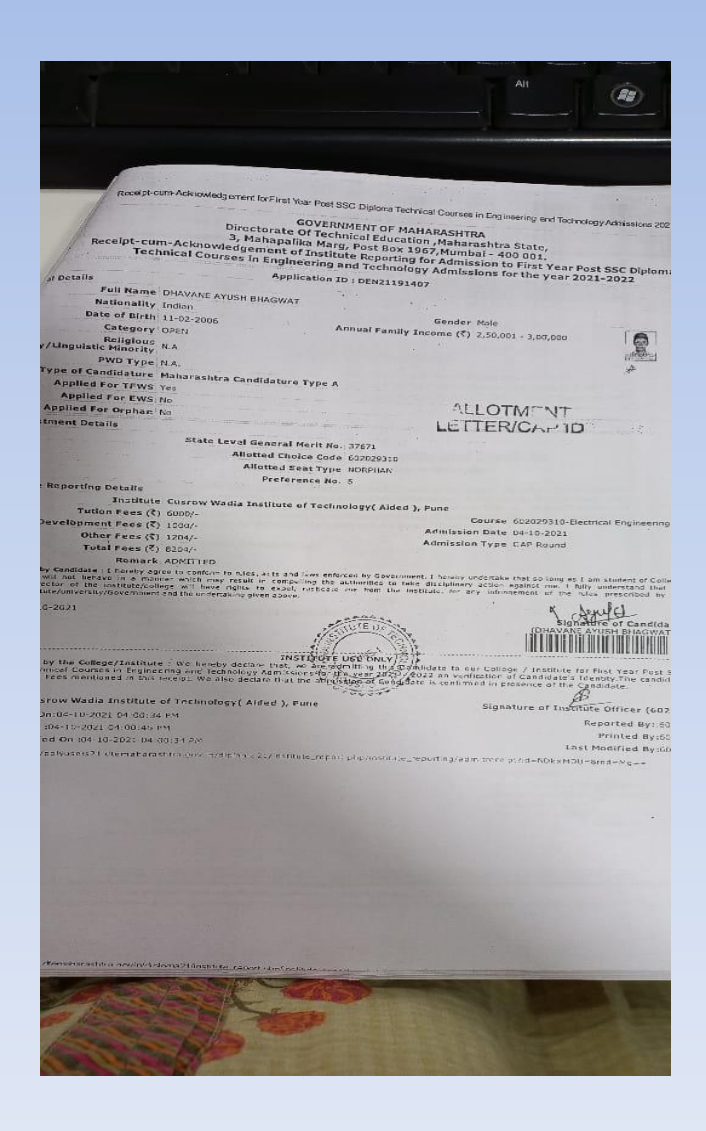

|     | $\square$ |  |
|-----|-----------|--|
| - 1 |           |  |

| 附 FE Orientation program su                                                                                                    | iyash.ra 🗙 📄 Aaple Sarkar DBT                                                                                                    | × +                                                                                                   |                                                                                                    |                                                  |
|----------------------------------------------------------------------------------------------------|----------------------------------------------------------------------------------------------------|----------------------------------------------------------------------------------------------------|----------------------------------------------------------------------------------------------------|--------------------------------------------------|
| $\leftrightarrow$ $\rightarrow$ C $$ mahad                                                                                                    | lbtmahait.gov.in/CurrentQualific                                                                                                    | cation/CurrentQualification                                                                           |                                                                                                    | Q @ ☆                                            |
| Click here for Help >>>                                                                                                    | College Name / School Name*                                                                                                    |                                                                                                    | Co                                                                                                    | ourse Name*                                      |
| 🥮 Grievance /                                                                                                    | Modern Education Society's College                                                                                                    | of Engineering, Pune(6281)                                                                            | ~                                                                                                    | Bachelor of Engineering (B. E.) - Computer Engi  |
| Suggestions                                                                                                    | Admission Type*                                                                                                    | CET / Merit Percentage / CLA                                                                          | AT Score* Ap                                                                                                    | oplication Admission ID/CAP ID/CLAT Admit Card   |
| Guidelines                                                                                                    | Through CAP/Govt. Quota                                                                                                    | ♥ 90.5                                                                                                | No                                                                                                    | EN210110112                                      |
| <ul> <li>Instruction Set for Online<br/>Application Process</li> <li>Pop Up Blocker Guidance</li> <li>Forgot Password</li> <li>Forgot Username</li> <li>Offices Contact Details</li> <li>Instruction for Croping Photo<br/>and Signature</li> </ul> | Sample slip<br>C<br>Supposed CAP Id/M<br>Percentage Docu<br>Related Documer<br>Choose File<br>(Only .jpegjpgp<br>allowed And File si<br>15 KB To 256 KB)<br>Year Of Study* | erit<br>ment/CLAT<br>ht*<br>Nen<br>df files<br>ze between<br>ST CATEGORY & SC co<br>these STUDENTS CA | EN210110112<br>portant point of the Fees. You r<br>aid amount as " <u>0</u> " only.<br>ave paid Admission Fees Rs. 7550/- or 80000<br>in Fees Paid for refund of admission fees. (O<br>ategory students those income above 2.50 la<br>N FILLUP Rs. 1550/10435 paid) |                                                  |
| Colleges and Courses List                                                                                                    | Fees Paid *                                                                                                    | Upload Fees/Admission Rece                                                                            | eipt/bonafide certificate * Is F                                                                                                    | Professional ?*                                  |
|                                                                                                    | 0                                                                                                    | Choose File No file cho                                                                               | iosen                                                                                                    | Professional Course                              |
| Frequently Asked                                                                                                    |                                                                                                    | (Only .jpegjpgpdf fit s allow<br>KB To 256 KB)                                                        | ved And File size between 15                                                                                                    | Admission Through Open Or Reserved Category ?    |
| Questions                                                                                                    |                                                                                                    |                                                                                                    |                                                                                                    | (VJNT) Vimukta Jat Nomadic Tribes                |
|                                                                                                    | Gap Years*                                                                                                    | Mode*<br>Select                                                                                       |                                                                                                    |                                                  |
|                                                                                                    |                                                                                                    | Sav                                                                                                   | fees rece                                                                                                    | eriginal Admission                               |
|                                                                                                    | No Data Added                                                                                                    |                                                                                                    | not uplo<br>select ot<br>on Save.                                                                                                    | ad bonafide certificate<br>her details and click |
|                                                                                                    | Other Information                                                                                                    |                                                                                                    |                                                                                                    | Past Qualification                               |

| 附 FE Orientation program su                       | uyash.ra 🗙 📄 Aaple            | Sarkar DBT                                   | × +                           |                                  |                       |                        |
|---------------------------------------------------|-------------------------------|----------------------------------------------|-------------------------------|----------------------------------|-----------------------|------------------------|
| $\leftrightarrow$ $\rightarrow$ C $$ mahad        | lbtmahait.gov.in/Host         | el/Hostel                                    |                               |                                  | e                     |                        |
| Apply Online ? Schemes                            | Sche                          | t Matric (Sharing) Pre Ma<br>olarship Schola | tric Pension<br>rship Schemes | Farmer<br>Schemes                | Laboi 🕥<br>Schei      |                        |
| Aadhaar Bank Link                                 |                               |                                              |                               |                                  | Profile Co            | mpleteness 100         |
| Home                                              | Personal<br>Information       | Address<br>Information                       | Other<br>Information          | Current<br>Course                | Past<br>Qualification | Hostel<br>Details      |
| Profile                                           |                               |                                              |                               |                                  |                       |                        |
| All Schemes                                       |                               |                                              |                               |                                  |                       |                        |
| My Applied Scheme                                 | Hostel Details                |                                              |                               |                                  | All * ma              | arks fields are mandat |
| My Cancelled Scheme                               | If you are not residing       | g at a Hostel or a PG/Rented Ho              | use approved by the Warden/Su | uperintendent, please select Day | y Scholar option      |                        |
| Grievance/Suggestion                              | After u                       | update hostel                                | details studen                | ts profile is                    |                       |                        |
| Dashboard                                         | Candid Complete               | eted 100%, no                                | ow he/she nee                 | ds to apply                      |                       |                        |
| Declaration Forms                                 | for sch<br>Beneficiary Catego | ieme as per hi                               | is/her eligibilit             | : <b>y.</b>                      |                       |                        |
| Notification                                      | Hosteller                     | Day Scholar                                  |                               |                                  |                       |                        |
| My Applied Scheme History                         |                               |                                              |                               |                                  |                       |                        |
| 0                                                 | If Student                    | s Staying in I                               | lostel then h                 | e/she need                       | to update Ho          | stel                   |
| Click here for Help                               | Informatio                    | on here, uplo                                | bad hostel re                 | ceipt/rent ag                    | reement her           | e.<br>dotaile          |
| Grievance /                                       | for hister                    | be/newicher                                  | e decharulth                  | andatory to t                    | apuale these          | uctails                |
| Suggestions                                       | G Past Qualification          | bc/panjabra                                  | lo desnmukn                   | )                                |                       |                        |
| Guidelines                                        |                               |                                              |                               |                                  |                       |                        |
| Instruction Set for Online<br>Application Process |                               |                                              |                               |                                  |                       |                        |

-

#### → C mahadbtmahait.gov.in/Hostel/Hostel Q

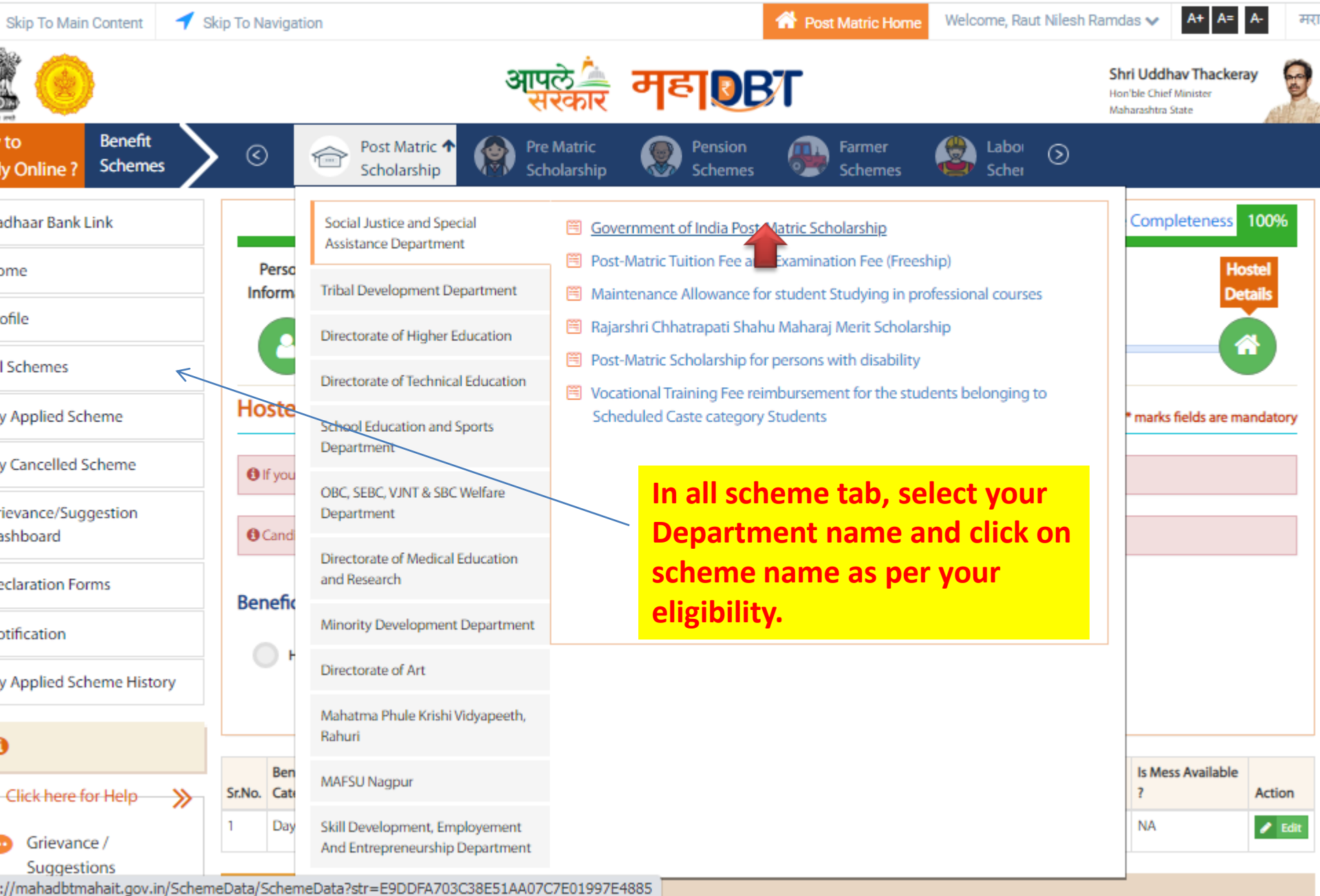

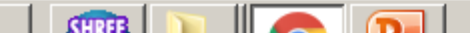

#### <u>Category wise and Income wise</u> applicable schemes to be select.

| <b>Category</b>    | Parents Income | Department Name         | Scheme Name                       |  |
|--------------------|----------------|-------------------------|-----------------------------------|--|
| OPEN, Below 8 Lakh |                | Directorate of Technica | Rajashri Chatrapati Shahu Maharaj |  |
| <u>SEBC,EWS</u>    |                | Education               | Fee Reimbursement Scheme          |  |

### <u>Category wise and Income wise</u> <u>applicable hostel schemes to be select.</u>

| <b>Category</b> | Parents Income | Department N  | <u>Name</u> | Scheme Name                       |
|-----------------|----------------|---------------|-------------|-----------------------------------|
| OPEN,           | Below 8 Lakh   | Directorate d | of Techni   | al Panjabrao deshmukh scholarship |
| <u>SEBC,EWS</u> |                | Education     |             |                                   |

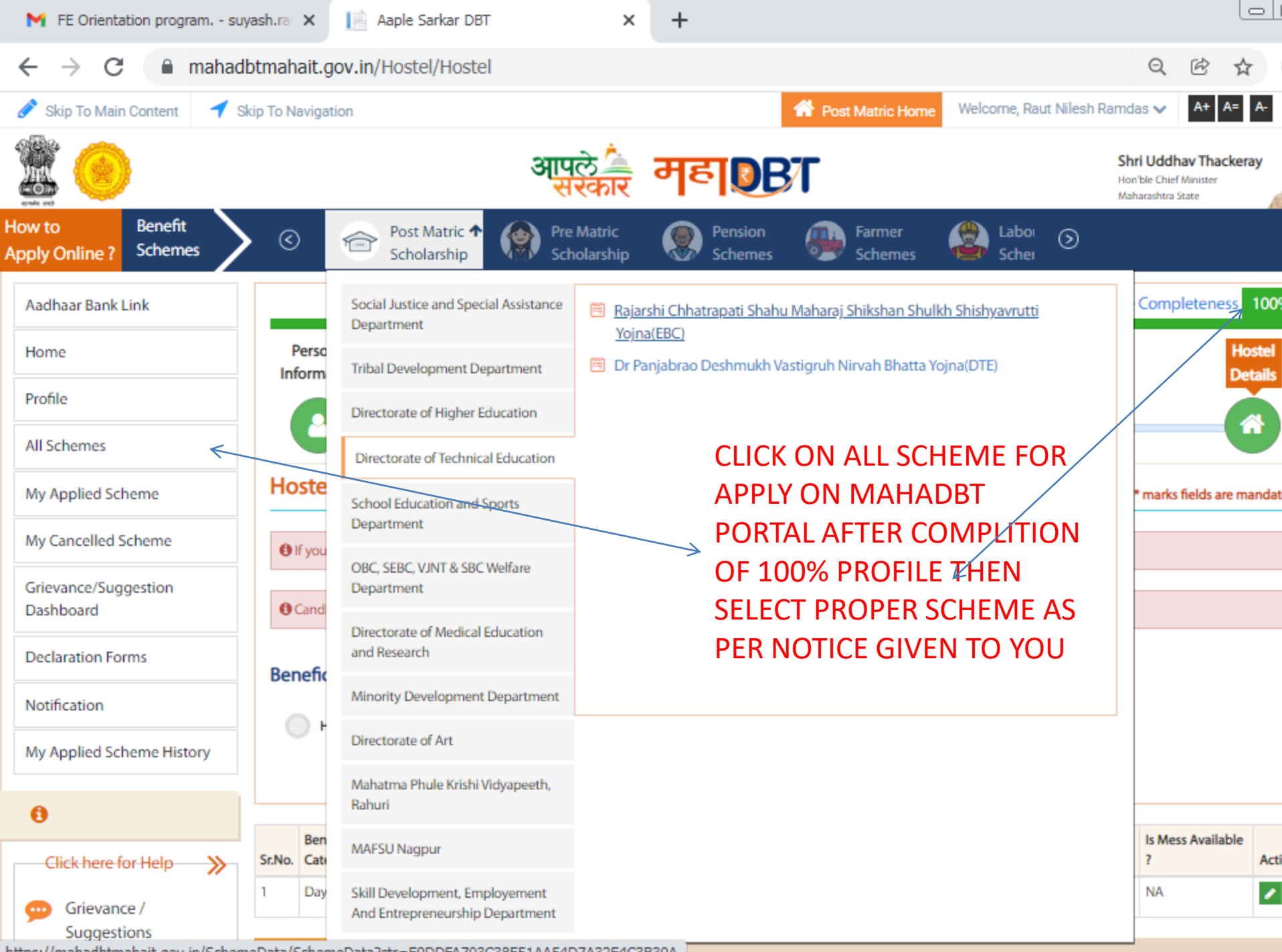

https://mahadbtmahait.gov.in/SchemeData/SchemeData?str=E9DDFA703C38E51AA54D7A32E4C3B30A

|        | 附 FE Orientation program su                        | yash.ra 🗙 📔 Aaple Sarkar DBT 🛛 🗙 🕂                                                                                                    |                                                                                          |  |  |  |  |
|--------|----------------------------------------------------|----------------------------------------------------------------------------------------------------|------------------------------------------------------------------------------------------|--|--|--|--|
|        | $\leftrightarrow$ $\rightarrow$ C $\bigcirc$ mahad | btmahait.gov.in/SConfig_AdditionalQuestions/ShowAdditionalQuestions?strSchemeIE                                                                               | D=F082036ACD839E Q 🖄 🛧                                                                   |  |  |  |  |
|        | 🖋 Skip To Main Content 🛛 🕇 S                       | kip To Navigation 🏠 Post Matric Home                                                                                                    | Welcome, Raut Nilesh Ramdas 🗸 🗛 🗛                                                        |  |  |  |  |
|        |                                                    | आपले 🚔 महा 🛛 🗗                                                                                                    | Shri Uddhav Thackeray<br>Hon'ble Chief Minister<br>Maharashtra State                     |  |  |  |  |
| F<br>A | How to Benefit<br>Apply Online ? Schemes           | Image: Open static scholarship     Pre Matric     Pre Matric     Pension     Farmer       Scholarship     Scholarship     Scholarship     Schemes     Schemes | Laboi 🔊<br>Schei                                                                         |  |  |  |  |
|        | Aadhaar Bank Link                                  | Additional Information - Tuition Fees and Examination Fees to VJNT Students                                                                                   |                                                                                          |  |  |  |  |
|        | Home                                               | Is this a Renewal Application? *                                                                                                    | Yes No                                                                                   |  |  |  |  |
|        | Profile                                            | Declaration certificate of parents/guardians about number of children beneficiaries *                                                                         | Choose File No file chosen                                                               |  |  |  |  |
|        | All Schemes                                        | Mandatory to upload (undertaking)       Mandatory to upload (undertaking)         Leaving Certificate *       Chance File                                     |                                                                                          |  |  |  |  |
|        | My Applied Scheme                                  |                                                                                                    |                                                                                          |  |  |  |  |
|        | My Cancelled Scheme                                | Mandatory to upload                                                                                                    | Only .jpg, .jpg, .pdf files allowed And File size between 15 K<br>256 KB)                |  |  |  |  |
|        | Grievance/Suggestion<br>Dashboard                  | Ration card for identify number of children's in family                                                                                                    | Choose File No file chosen                                                               |  |  |  |  |
|        | Declaration Forms                                  |                                                                                                    | (Only .jpeg, .jpg, .pdf files allowed And File size between 15 K<br>256 KB)              |  |  |  |  |
|        | Notification                                       | CAP Allotment Letter (For Professional Courses)                                                                                                    | Choose File No file chosen                                                               |  |  |  |  |
|        | My Applied Scheme History                          | upload allotment letter/cap id                                                                                                    | (Only.jpeg, jpg, .pdf files allowed And File size between 15 K<br>256 KB) Mandatory to u |  |  |  |  |
|        | 0                                                  | Caste Validity Certificate (For Professional Courses As Per GR Dated 31st July 2008) Exempted Professional courses to be identified                           | Choose File freeship                                                                     |  |  |  |  |
|        | Click here for Help                                | After applying scheme, fill up above details. L                                                                                                    | Jpload all the required                                                                  |  |  |  |  |
|        | 💬 Grievance /                                      | documents in above and click on Save.                                                                                                    |                                                                                          |  |  |  |  |
|        | Suggestions                                        | Imp Note, All documents Mentioned here are                                                                                                    | important and needs to l                                                                 |  |  |  |  |

←

📄 Aaple Sarkar DBT

х

+

0

mahadbtmahait.gov.in/SConfig\_AdditionalQuestions/ShowAdditionalQuestions?strSchemeID=F082036ACD839E... С Q Ē ☆  $\rightarrow$ 

| Profile                                           | Declaration certificate o                      | Personal Details                                                  |                      |                                                |                     |  |
|---------------------------------------------------|------------------------------------------------|-------------------------------------------------------------------|----------------------|------------------------------------------------|---------------------|--|
| All Schemes                                       |                                                | After slight on the Coup next name will some like                 |                      |                                                |                     |  |
| My Applied Scheme                                 | Lowing Cortificate *                           |                                                                   |                      | e next page w                                  |                     |  |
| My Cancelled Scheme                               | Leaving Certificate                            | this, verify a                                                    | ll the det           | alls filled by y                               | ou in this          |  |
| Grievance/Suggestion                              | Dation and for identify                        | page, and sc                                                      | roll dowr            | n to end for su                                | bmission of         |  |
| Dashboard                                         | Ration card for identify r                     | application.                                                      |                      |                                                |                     |  |
| Declaration Forms                                 |                                                |                                                                   |                      |                                                |                     |  |
| Notification                                      | CAP Allotment Letter (Fo                       | Permanent address Detail                                          | s                    |                                                |                     |  |
| My Applied Scheme History                         |                                                |                                                                   |                      |                                                |                     |  |
| 0                                                 | Caste Validity Certificate<br>to be identified | Address<br>Flat No-202, Narayan Park, S. No-<br>167/18/2, Manjari | State<br>Maharashtra | District<br>Pune                               | Taluka<br>Pune City |  |
| Click here for Help                               |                                                | Road, Mahadev<br>nagar, Hadapsar, 411028                          | Pincode<br>411028    | IsCorrespondence Address<br>same as Permanent? |                     |  |
| Grievance /                                       | Save                                           |                                                                   |                      | Yes                                            |                     |  |
| Suggestions                                       |                                                | Correspondence Address                                            | Dotails              |                                                |                     |  |
| Guidelines                                        |                                                | Correspondence Address                                            | Details              |                                                |                     |  |
| Instruction Set for Online<br>Application Process |                                                | Address<br>Flat No-202,Narayan Park,S.No-                         | State<br>MAHARASHTRA | District<br>Pune                               | Taluka<br>Pune City |  |
| Pop Up Blocker Guidance                           |                                                | 167/1B/2,Manjari<br>Road,Mahadev                                  | Pincode              |                                                |                     |  |
| Forgot Password                                   |                                                | nagar,,Hadapsar,411028                                            | 411028               |                                                |                     |  |
| Offices Contact Details                           |                                                |                                                                   |                      |                                                |                     |  |
|                                                   |                                                | Domicile Details                                                  |                      |                                                |                     |  |

-||

take printout or pdf copy of your application

附 FE Orientation program. - suyash.ra 🗙 Aaple Sarkar DBT mahadbtmahait.gov.in/SConfig\_AdditionalQuestions/ShowAdditionalQuestions?strSchemeID=F082036ACD839E... Q Odp RedSUIT CET / Ment Percentage 90.2 Declaration Forms CAP Allotment Letter (Fe Notification Hostel Details My Applied Scheme History **Caste Validity Certificate** Hosteller / Day Scholor Type 0 to be identified Day Scholar Click here for Help Grievance / Is this a Renewal Application? No Suggestions Confletter.pdf Declaration certificate of parents/guardians about number of children beneficiaries ආ ENSURE YOUR UPLOADED DOCUEMNTS Guidelines Leaving Certificate Confletter.pdf ත Instruction Set for Online Application Process Ration card for identify number of children's in family Pop Up Blocker Guidance CAP Allotment Letter (For Professional Courses) 囚 Forgot Password Caste Validity Certificate (For Professional Courses As Per GR Dated 31st July 2008) Exempted Professional courses to be identified Tick on that check box to submit the ENSURE YOUR UPLOADED DOCUEMNT ۲ View Uploaded Documents ~ application and I / We agree to the terms and conditions of this scholarship. All information given in this application is valid to best of my knowledge. I /We am /are punishable with penalties / punishments if any of the above mentioned details is false as per the Indian Penal Code, 199 and 200. The decision given b 2 click on Submit the competent authority will be final and will be accepted by me. If any surplus amount is received from the scholarship due to any reasons, then I/W will return the amount at the earliest. I / We will be **IMP NOTE :- PLEASE ENSURE YOUR Button to submit** the scholarship / education fees as per the terms a been received from the competent authority / aut UPLOADED DOCUEMNTS ONCE AGAIN THE application. procedures. There is no modification / correction / false or fake. I am fully responsible for the false or f **ONLY SUBMITE ONLINE After successful** imposed by the Indian Penal Code, 199 and 200. submission of online application you need

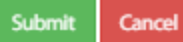

Terms & Condition FAO

| 附 🛛 FE Orienta                    | ation program      | suyash.ra 🗙 📔 Aapl   | le Sarkar DBT            | ×                                 | 📄 Aaple Sar        | kar DBT                                | × +                   |                   |                                             |                                      |              |
|-----------------------------------|--------------------|----------------------|--------------------------|-----------------------------------|--------------------|----------------------------------------|-----------------------|-------------------|---------------------------------------------|--------------------------------------|--------------|
| $\leftrightarrow$ $\rightarrow$ C | a mah              | adbtmahait.gov.in/DB | TDashboard               | /ViewAppliedSche                  | eme                |                                        |                       |                   | Q                                           | Ċ                                    | ☆            |
| 🔗 Skip To Mair                    | n Content 🛛 🕇      | Skip To Navigation   |                          |                                   |                    | A Post Matric Hom                      | e Welcome, Rai        | ut Nilesh I       | Ramdas 🗸                                    | A+ A                                 | λ= A-        |
| 200                               | )                  |                      |                          | आपले 🔔<br>सरकार                   | महा                | BT                                     |                       |                   | Shri Uddh<br>Hon'ble Chief<br>Maharashtra S | <b>av Thac</b> l<br>Minister<br>tate | keray        |
| How to<br>Apply Online ?          | Benefit<br>Schemes | > < 🎯 🕫              | ost Matric<br>cholarship | Pre Matric<br>Scholarship         | Pension<br>Schem   | n 🕢 Farmer<br>es Schemes               | Laboi<br>Schei        | $\odot$           |                                             |                                      |              |
| Aadhaar Bank                      | Link               | Applied Schem        | e                        |                                   |                    |                                        |                       |                   | 📑 Set                                       | Scheme                               | s Preferen   |
| Home                              |                    | Constantion is a     | - h - f                  | a dha Calanna Analiana            |                    | -   4                                  | h - if in in more dia | - (               | alas an Israela                             | the Claud                            | :6:41        |
| Profile                           |                    | been sent back to    | him for modifca          | g the Scheme Applicat<br>ition.   | ion. One can canc  | ei the scheme application              | oniy if it is pendin  | g tor scru        | itiny at Institu                            | ite Cien                             | k or it it r |
| All Schemes                       |                    | According to Sche    | me(s) cancellati         | on , scheme Preference            | e will get changed | automatically.                         |                       |                   |                                             |                                      |              |
| All Schemes                       |                    |                      | n My ar                  | nlied sch                         | eme                | ne.                                    |                       |                   |                                             |                                      |              |
| My Applied Sci                    | heme               | Note for Other fee   | s - Benefits arisir      | ng from the componer              | ts of "Other Fees" | of 1st installment cycle sha           | all be disbursed in   | / with t          | Click o                                     | on v                                 | iew          |
| My Cancelled S                    | Scheme             | 🗒 Fund Disbursed - C | Click on Applicat        | tion ID to check the ba           | nk details where t | he amount is disbursed.                |                       |                   | take p                                      | rint                                 | out          |
| Grievance/Sug                     | gestion            |                      |                          |                                   |                    |                                        |                       |                   | of for                                      | m                                    |              |
| Dashboard                         |                    | Under Scrutiny A     | pplications              | Approved Appli                    | cations Re         | ejected Applications                   | Fund Disbu            | rsed              |                                             |                                      |              |
| Declaration Fo                    | irms               | Application ID       | Show Bank<br>Details     | Department Name                   |                    | Scheme Name                            |                       | Status            | Actio                                       | 'n                                   | V v<br>F n   |
| My Applied Sci                    | heme History       | 2122VJT1000131039    | Bank Details             | OBC, SEBC, VJNT & S<br>Department | BC Welfare         | Tuition Fees and Examinati<br>Students | on Fees to VJNT       | Under<br>Scrutiny | Can                                         | cel                                  | View         |
| 0                                 |                    | For this g           | o to My                  | applied scl                       | heme an            | d there you v                          | vill find y           | our               | applic                                      | atio                                 | n in         |
| Click here f                      | for Help 🛛 🏷       | Under Sci            | rutiny ta                | <mark>b, click on</mark>          | View in            | ast colomn.                            |                       |                   |                                             |                                      |              |
| Grievano<br>Suggest               | ce /<br>tions      |                      |                          |                                   |                    |                                        |                       |                   |                                             |                                      |              |

mahadbtmahait.gov.in/ViewSchemeform/ViewSchemeform?str=5F815C8428D92F72C4502BD6CB9A1370E2CF52... Q

×

|   | Question<br>Leaving Certificate                                                                                                    | Answer<br>Confletter.pdf | View document                 |
|---|----------------------------------------------------------------------------------------------------|--------------------------|-------------------------------|
|   | Question<br>Ration card for identify number of children's in family                                                                                   | Answer                   |                               |
|   | Question<br>CAP Allotment Letter (For Professional Courses)                                                                                           | Answer                   |                               |
|   | Question<br>Caste Validity Certificate (For Professional Courses As<br>Per GR Dated 31st July 2008) Exempted Professional<br>courses to be identified | Answer                   |                               |
| Ì | Renefits                                                                                                    |                          | ApplicationID :2122VIT1000131 |

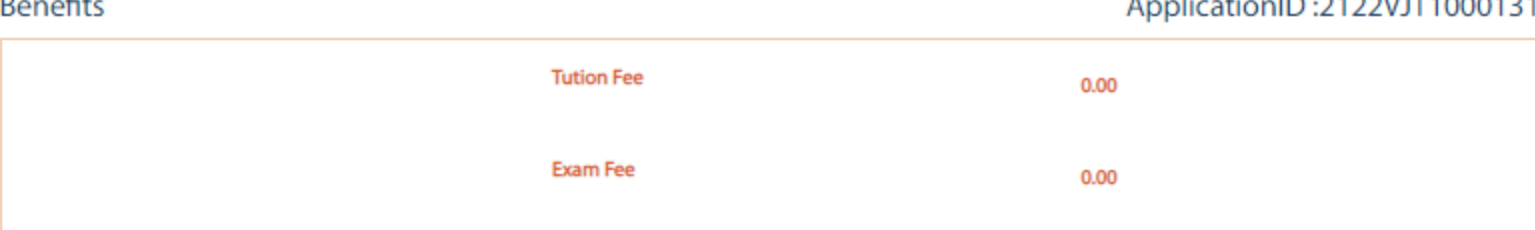

I/We agree to the terms and conditions of this scholarship. All information given in this application is valid to best of my knowledge. I/We am /are punishable with penalties /

punishments if any of the above mentioned **Click on print option to take printout** by me. If any surplus amount is received from me / my child against falsehood. I / We r or pdf copy of the form... / correc

ority will be final and will be acce responsible for taking action agai ed scheme. All the documents th ed by following the required legated regarded legated regarded regardes regarded regarded regarded regarded regarded regarded regarded regarded regarded regarded regarded regarded regarded regarded regarded regarded regarded regarded regarded regarded regarded regarded regarded regarded regarded regarded regarded regarded regarded regarded regarded regarded regarded r Regarded regarded regarded regarded regarded regarded regarded regarded regarded regarded regarded regarded regarded regarded regarded regarded regarded regarded regarded regarded regarded regarded regarded regarded regarded regarded r are not false or fake. I am fully

e of fake surveillance of the attached documents, and I am fully aware that I will be entitled to the penalty imposed by the Indian Penal Code, 199 and 200.

procedures. There is p

responsible Print

have linked to the application

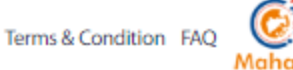

|                                                 |                     | - Color DET            |                                    | I Andre          |                                 |                  |                |                                       |            |          |              |
|-------------------------------------------------|---------------------|------------------------|------------------------------------|------------------|---------------------------------|------------------|----------------|---------------------------------------|------------|----------|--------------|
| FE Orientation program si                       | uyash.ra 🗙   📘 Aapi | e Sarkar DBT           | ×                                  | Aaple S          | arkar DBT                       | ×                | +              |                                       |            |          |              |
| $\leftarrow$ $\rightarrow$ C $\triangleq$ mahao | dbtmahait.gov.in/DB | TDashboard,            | /ViewAppliedSche                   | me               |                                 |                  |                |                                       | Q          | Ċ        | ☆            |
| Apply Online ? Schemes                          | > < 🗇 Po            | st Matric<br>holarship | Pre Matric<br>Scholarship          | Scher            | on 💮 Farr<br>mes Sche           | mer<br>emes      | Laboi<br>Schei | $\odot$                               |            |          |              |
| Aadhaar Bank Link                               | Applied Schem       | e                      |                                    |                  |                                 |                  |                |                                       | 📑 Set      | Scheme   | es Prefe     |
| Home                                            | Cancel option is or | ly for cancelling      | the Scheme Applicati               | on. One can cai  | ncel the scheme appl            | lication only if | it is pendin   | a for scrutiny                        | at Instit  | ute Clei | rk or if     |
| Profile                                         | been sent back to   | him for modifca        | tion.                              | will get change  | ad automatically                | ,                |                | · · · · · · · · · · · · · · · · · · · |            |          |              |
| All Schemes                                     |                     | n my ap                | nlied schen                        |                  | eu automatically.               |                  |                |                                       |            |          |              |
| My Applied Scheme                               | for the             | se detai               | ls                                 | incel sch        | eme.<br>s″ of 1st installment c | ovde shall be d  | lishursod ir   | y/with the 2r                         | nd install | mento    | vcle         |
| My Cancelled Scheme                             | Fund Disbursed - C  | lick on Applicat       | ion ID to check the bar            | nk details where | the amount is disbu             | irsed.           | isbursed ii    | lf sen                                | d ba       | nck r    | ea           |
| Grievance/Suggestion<br>Dashboard               | Under Scrutiny A    | oplications            | Approved Appli                     | cations          | Rejected Applicati              | ions Fu          | nd Disbu       | butto                                 | n ap       | pea      | ar h         |
| Declaration Forms                               |                     |                        |                                    |                  |                                 |                  |                | _                                     | _          |          |              |
| Notification                                    | Application ID      | Show Bank<br>Details   | Department Name                    |                  | Scheme Name                     |                  |                | Status                                | Act        |          | View<br>Form |
| My Applied Scheme History                       | 21. VJT1000131039   | Bank Details           | OBC, SEBC, VJNT & SI<br>Department | C Welfare        | Tuition Fees and Ex<br>Students | xamination Fees  | to VJNT        | Under<br>Scrutiny                     | 2          |          | View         |
| 0                                               | In My app           | lied sch               | eme. vou w                         | vill find        | all update                      | i.e. se          | nd ba          | ack or a                              | appr       | ove      | d            |
| Click here for Help                             | about you           | r applic               | ation in thi                       | s tab by         | clicking o                      | n Appli          | icatio         | n id Nu                               | ımb        | er h     | ere          |
| Grievance /                                     | If your app         | olication              | is send ba                         | ck you l         | have to co                      | mplete           | docu           | iments                                | thr        | oug      | h            |
|                                                 | this my ap          | plied SC               | neme tab a                         | inu agai         | птеарріу                        |                  | ere o          | illy.                                 |            |          |              |
| Guidelines                                      |                     |                        |                                    |                  |                                 |                  |                |                                       |            |          |              |
| Instruction Set for Online                      |                     |                        |                                    |                  |                                 |                  |                |                                       |            |          |              |

. . .

× +

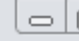

| PE Orientation program suy                                     |                                                                                                    |                                | ^ +                                                                                                    |                                                             |                                                                                |           |  |  |  |
|----------------------------------------------------------------|----------------------------------------------------------------------------------------------------|--------------------------------|----------------------------------------------------------------------------------------------------|-------------------------------------------------------------|--------------------------------------------------------------------------------|-----------|--|--|--|
| $\leftrightarrow$ $\rightarrow$ C $\cong$ mahadi               | btmahait.gov.in/CurrentQualification                                                                                                    | on/Curren                      | ItQualification                                                                                          |                                                             | QĖ                                                                             | ☆         |  |  |  |
| Grievance/Suggestion<br>Dashboard                              | The current year of study of the co<br>Year with status as Completed and                                                                                                    | urse should I<br>Third year a  | have Pursuing status. Eg: You are studying in 3rd y<br>s Pursuing                                        | ear then please ma                                          | ake 3 entries with First Year                                                  | and Secon |  |  |  |
| Declaration Forms                                              | If your current course is second year<br>details for the current pursuing year                                                                                                    | ar pursuing t<br>ir as Pursuin | then click on Delete Button, add first course year o<br>g and click on save.                             | letails as complete                                         | d and update the second ye                                                     | ar course |  |  |  |
| Notification                                                   | Admission Year In Current Course*                                                                                                    |                                | Institute State*                                                                                         | Institute D                                                 | Institute District*                                                            |           |  |  |  |
| My Applied Scheme History                                      | 2021                                                                                                    | ~                              | Maharashtra                                                                                              | ✓ Pune                                                      | Pune                                                                           |           |  |  |  |
| 0                                                              | Institute Taluka *                                                                                                    |                                | Qualification Level*                                                                                     | Stream*                                                     |                                                                                |           |  |  |  |
| Click here for Help                                            | College Name / School Name*                                                                                                    | ~                              | DIPLOMA COURSE                                                                                           | Enginee     ENC Course Nat                                  | SINEERING                                                                      |           |  |  |  |
| Grievance /<br>Suggestions                                     | Modern Education Society's College of Er<br>CUSTOW Wadia Inst<br>Admission Type*                                                                                                    | itute c                        | CET / Merit Percentage / CLAT Score*                                                                     | enng                                                        | s.s.c.diploma<br>(polytechnic)                                                 | dmit Card |  |  |  |
| Guidelines                                                     | Through CAP/Govt. Quota                                                                                                    | ~                              | 10 <sup>™#</sup> /12 <sup>™</sup> MARKS                                                                  | No<br>N21011                                                | DEN/DSD NC                                                                     | ):        |  |  |  |
| IF SEND BACK<br>Instruction Set for Online<br>AppTOr AddsOTMEI | DUEmple slip<br>VI<br>E PAID<br>OU<br>Choose File N<br>(Only.jpeg.jpgpdf file<br>allowed And File size be<br>15 KB To 256 KB)<br>Upload CAP Id/Merit<br>Percentage Document<br>Related Document<br>(Only.jpeg.jpgpdf file<br>allowed And File size be<br>15 KB To 256 KB) | :/CLAT<br>.en<br>is<br>:tween  | Upload Admission<br>Allotment Letter in<br>Upload freeze and<br>other document in<br>slide for admission | Confirma<br>this CAP<br>confirm l<br>this. Plea<br>confirma | Ition Letter i.<br>ID. Do not<br>etter or any<br>ase see next<br>ation letter. | e.        |  |  |  |
| and CONTENT TH                                                 | Select                                                                                                    | ~                              | Select                                                                                                   | ✓ Professi                                                  | onal Course                                                                    |           |  |  |  |
|                                                                | Is Admission Through Open Or Reserved Cat<br>TAILS<br>-Select                                                                                                    | egory ?*                       | Gap Years*                                                                                               | Mode*                                                       |                                                                                |           |  |  |  |
| AGAIN.<br>Frequently Asked<br>Questions                        |                                                                                                    |                                | Save                                                                                                    |                                                             |                                                                                |           |  |  |  |

| M FE Orienta                    | ation program      | suyash.ra 🗙 📔                                       | Aaple Sarkar DB                                   | r x                                                                | 📄 Aaple Sark                                                | ar DBT                                                          | × +                  |                   |                                                              |                  |
|---------------------------------|--------------------|-----------------------------------------------------|---------------------------------------------------|--------------------------------------------------------------------|-------------------------------------------------------------|-----------------------------------------------------------------|----------------------|-------------------|--------------------------------------------------------------|------------------|
| $\leftrightarrow \rightarrow c$ | 🔒 maha             | adbtmahait.gov                                      | .in/DBTDashboa                                    | rd/ViewAppliedSch                                                  | eme                                                         |                                                                 |                      |                   | QC                                                           | \$ ☆             |
| 🖋 Skip To Mair                  | n Content 🚽        | Skip To Navigation                                  |                                                   |                                                                    |                                                             | A Post Matric Hom                                               | e Welcome, Ra        | ut Nilesh Rar     | ndas 🗸 🧗                                                     | A+ A= A-         |
| 200                             |                    |                                                     |                                                   | आपले 🚈<br>सरकार                                                    | महा                                                         | BT                                                              |                      |                   | <b>Shri Uddhav</b><br>Hon'ble Chief Min<br>Maharashtra State | Thackeray        |
| How to<br>Apply Online ?        | Benefit<br>Schemes | > 🤇 🐐                                               | Post Matric<br>Scholarship                        | Pre Matric<br>Scholarship                                          | Pension<br>Scheme                                           | s Farmer<br>Schemes                                             | Laboi<br>Schei       | $\odot$           |                                                              |                  |
| Aadhaar Bank                    | Link               | Applied So                                          | cheme                                             |                                                                    |                                                             |                                                                 |                      |                   | 📑 Set Sch                                                    | nemes Preferer   |
| Home                            |                    | Cancel ont                                          | ion is only for cancel                            | ling the Scheme Applica                                            | tion. One can cance                                         | I the scheme application                                        | only if it is pendin | o for scrutin     | v at Institute                                               | Clerk or if it h |
| Profile                         |                    | been sent                                           | back to him for mod                               | ifcation.                                                          | cone can cance                                              | in the scheme application                                       | only in tens periodi | g for scrutin     | y at institute                                               | CICIN OF IT IT   |
| All Schemes                     |                    | <ul> <li>According</li> <li>Kindly click</li> </ul> | to Scheme(s) cancell<br>k on Application ID to    | ation , scheme Preferend<br>o view scrutiny status an              | ce will get changed<br>d details.                           | automatically.                                                  |                      |                   |                                                              |                  |
| My Applied Sc                   | heme               | OTP verific                                         | ation of registered m                             | $\rightarrow$ CLICK                                                | THIS MEN                                                    | ີ U FOR                                                         |                      |                   |                                                              |                  |
| My Cancelled S                  | Scheme             | <ul><li>Note for O</li><li>Fund Disb</li></ul>      | ther fees - Benefits ar<br>ursed - Click on Appli | ising from the compone<br><b>REAPL</b><br>cation ID to check the b | ents of "Other Fees" (<br>Y OR SENI<br>ank details where th | of 1st installment cycle sh<br>DBACK<br>ne amount is disbursed. | all be disbursed ir  | i / with the 2    | nd installme                                                 | nt cycle.        |
| Grievance/Sug                   | gestion            |                                                     |                                                   | -                                                                  |                                                             |                                                                 |                      |                   |                                                              |                  |
| Dashboard                       |                    | Under Scru                                          | tiny Applications                                 | Approved App                                                       | lications Re                                                | jected Applications                                             | Fund Disbu           | rsed              |                                                              |                  |
| Declaration Fo                  | rms                | Application II                                      | Show Bank<br>D Details                            | Department Name                                                    |                                                             | Scheme Name                                                     |                      | Status            | Action                                                       | View<br>Form     |
| My Applied Sc                   | heme History       | 2122VJT1000                                         | 131039 Bank Details                               | OBC, SEBC, VJNT &<br>Department                                    | SBC Welfare                                                 | Tuition Fees and Examinati<br>Students                          | on Fees to VJNT      | Under<br>Scrutiny | Cancel                                                       | View             |
| 0                               |                    |                                                     |                                                   |                                                                    |                                                             |                                                                 |                      |                   |                                                              |                  |
| Click here f                    | for Help 🛛 ≫       |                                                     |                                                   |                                                                    |                                                             |                                                                 |                      | HERE              | GREE                                                         | N                |
| Grievan                         | ce/                |                                                     |                                                   |                                                                    |                                                             |                                                                 |                      | BUTT              | ON AV                                                        |                  |
| Suggest                         | tions              |                                                     |                                                   |                                                                    |                                                             |                                                                 |                      | HERE              | YOU F                                                        | <b>IAVE T</b>    |

| 附 FE Orientation program su                     | yash.ra 🗙 📄 Aaple Sarkar DBT                                                  | × +                                             |                                                   |                                      |
|-------------------------------------------------|-------------------------------------------------------------------------------|-------------------------------------------------|---------------------------------------------------|--------------------------------------|
| $\leftrightarrow$ $\rightarrow$ C $\cong$ mahad | btmahait.gov.in/SConfig_AdditionalQues                                        | tions/ShowAdditionalQuestions?str               | SchemeID=F082036ACD839E                           | Q 🖻 🕁                                |
| 🖋 Skip To Main Content 🛛 🕇 S                    | kip To Navigation                                                             | 倄 Post N                                        | Matric Home Welcome, Raut Nilesh Ramda            | 3S ✔ A+ A= A-                        |
|                                                 | ALL THESE DET                                                                 | K YOU HAVE T                                    | TO UPLOAD On<br>Hon<br>Mah                        | ble Chief Minister<br>arashtra State |
| How to Penetit<br>Apply Online ? Schemes        | C C Post Matric Scholarship Scho                                              | matric Rension Fension Folarship Schemes        | Farmer 🔮 Laboı 🕤<br>Schemes Schei                 |                                      |
| Aadhaar Bank Link                               | Additional Information - Tuition Fees and                                     | Examination Fees to VJNT Students               |                                                   |                                      |
| Home                                            | Is this a Renewal Application? *                                              | al application, FY/DSY students S               | Select NO,<br>Yes No                              |                                      |
| Profile                                         | Declaration certificate of parents/guardians about num                        | nber of children beneficiaries *                | Choose File No file chose                         | n                                    |
| All Schemes                                     | Mandatory to upload                                                           | (undertaking)                                   | ily .jpeg, .jpg, .pdf files allowed 256 KB)       | And File size between 15 K           |
| My Applied Scheme                               | Leaving Certificate *                                                         |                                                 |                                                   |                                      |
| My Cancelled Scheme                             | Mandato                                                                       | ry to upload                                    | (Only.jpeg,.jpg,.pdf files allowed<br>256 KB)     | n<br>And File size between 15 K      |
| Grievance/Suggestion<br>Dashboard               | Ration card for identify number of children's in family                       |                                                 | Choose File No file chose                         | n                                    |
| Declaration Forms                               |                                                                               |                                                 | (Only .jpeg, .jpg, .pdf files allowed 256 KB)     | And File size between 15 K           |
| Notification                                    | CAP Allotment Letter (For Professional Courses)                               |                                                 | Choose File No file chose                         | n                                    |
| My Applied Scheme History                       | upload allotment lett                                                         | er/cap id                                       | (Only.jpeg, jpg. pdf files allowed<br>256 KB) Man | And File size between 15 K           |
| 0                                               | Caste Validity Certificate (For Professional Courses As P<br>to be identified | er GR Dated 31st July 2008) Exempted Profession | Choose File Choose File Choose File               | ship                                 |
| Click here for Help                             | After applying sch                                                            | eme, fill up above de                           | tails. Upload all the r                           | equired                              |
| 🥶 Grievance /                                   | documents in abo                                                              | ve and click on Save                            |                                                   |                                      |
| Suggestions                                     | Imp Note, All doc                                                             | uments Mentioned he                             | ere are important and                             | needs to l                           |